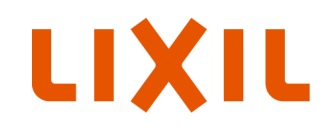

# > リフォーム事業者様向け 性能証明書発行依頼方法について

(株) LIXIL ビル事業本部

2023年3月3日

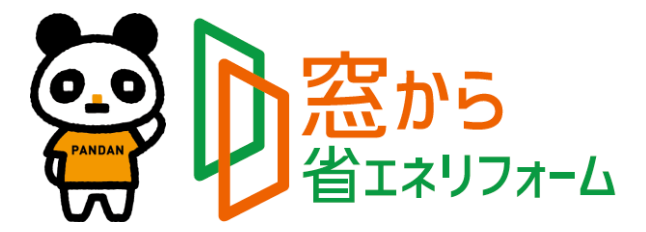

**Confidential** 

Copyright © LIXIL Corporation. All rights reserved.

本資料は、開口部リフォーム補助金(先進的窓リノベ・こどもエコすまい)の申請に必要な性能証明書を、発行依頼する為の手順書です。

インプラス(ガラス入り完成品)※1 は、2023年4月3日生産品より性能証明書を製品に同梱 しますが、それ以外の製品や、それ以前に生産されたインプラス(ガラス入り完成品)の性能証明書 が必要な際は、こちらの手順書に沿って発行依頼をお願いします。

また8地域において、インプラス(ガラス入り完成品)で「こどもエコすまい」の断熱補助金を申請される場合、同梱の性能証明書は使用できませんので、こちらの手順書に沿って発行依頼をお願いします。 ※1.インプラス for Renovationも含みます。

[COTENTS]

●性能証明書の新規発行依頼について··P2~P8

- ●インプラス(ガラス入り完成品)の性能証明書同梱開始以前の発行依頼について··P9
- ●インプラス(ガラス入り完成品)に同梱した性能証明書紛失・廃棄時の再発行依頼について··P10

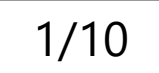

#### 性能証明書発行依頼書(外窓・新規発行依頼の例)

先進的窓リノベ事業 / こどもエコすまい支援事業 性能証明書発行依頼書 【外窓】

| 基本 | 基本情報  |      |                    |  |  |  |  |
|----|-------|------|--------------------|--|--|--|--|
|    | 会社名   |      | LIXIL得意先コード        |  |  |  |  |
| ŝ  | 会社所在地 | 入力不要 | <u>LIXIL営業所コード</u> |  |  |  |  |
| ŧ  | 旦当者様名 |      |                    |  |  |  |  |
|    | 現場名   |      | 入力チェック             |  |  |  |  |
| ň  | 祖立事業者 |      |                    |  |  |  |  |

発行依頼方法 性能証明書は先進的窓リノペ事業およびこどもエコすまい支援事業共通です。(製品型番によって申請できる事業が限られる場合があります)

選択してください

本依頼書と証明書の発行を希望する製品の納品が確認できる書類(下記参照)を添付して弊社営業担当までメールで送付してください。 添付書類の例:LIXILが発行した出荷案内書もしくは納品書、ガラスメーカーが発行した納品書(いずれもコピー可)

地域区分と建て方区分を選択すると各事業ごとの補助額を確認できます(参考)

会社名を入力してください

選択してください

建て方区分

地域区分

※「断熱改修」と「断熱改修以外」の両方に適合する場合はいずれか一方のみ申請が可能です。

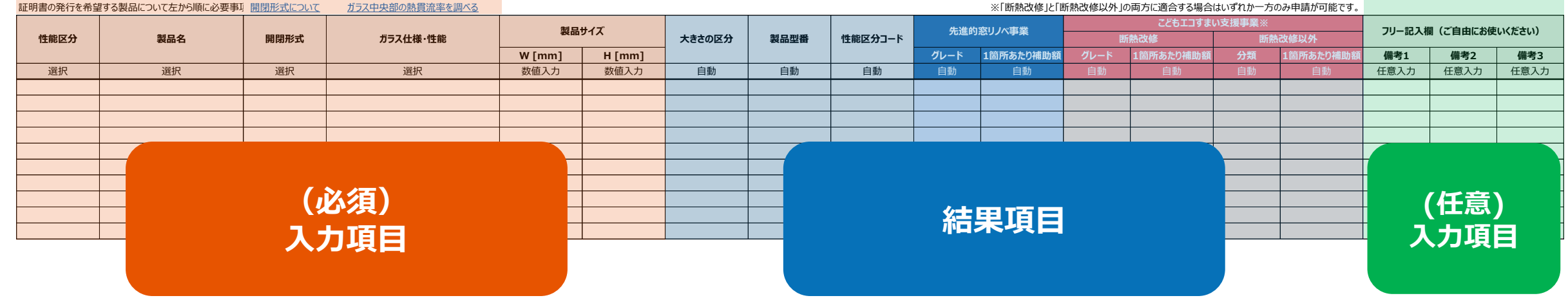

必須項目を入力すると該当する製品型番が特定され、性能証明書発行依頼が行えます。 LIXILの営業担当にメールでお送り下さい。 地域区分や建て方区分を入力すると、補助額(参考)が自動で表示されます。

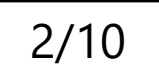

手順1. 基本情報 / 地域区分・建て方区分 入力

## 1)基本情報を入力して下さい。

| 基本情報     |           |                    |    |            | 半角英数6文字         |
|----------|-----------|--------------------|----|------------|-----------------|
| 会社名 入力   | ●●株式会社    | LIXIL得意先コード        | 入力 | AAAAA      |                 |
| 会社所在地不要  | 入力不要      | <u>LIXIL営業所コード</u> | 入力 | BBBB       | 半角央数4又子 ※不明な場合は |
| 担当者様名 入力 |           |                    |    |            | LIXIL営業所コード     |
| 現場名 入力   | ▲▲マンション   | 入力チェック             |    | ※手順3で説明します | をクリックして下さい。     |
| 組立事業者 選択 | 株式会社LIXIL |                    |    |            |                 |

組立事業者とはサッシやドアを完成品にする事業者のことです。 「株式会社LIXIL」を選択した場合は、性能証明書の組立事業者の欄に「株式会社LIXIL」と印字して発行します。 「株式会社LIXIL以外」を選択した場合は、性能証明書の組立事業者の欄は空白で発行しますので、直接記入してください。 (㈱LIXILのグループ会社の場合は、「株式会社LIXIL以外」を選択して下さい。

## 2) 地域区分、建て方区分を入力して下さい。(任意入力)

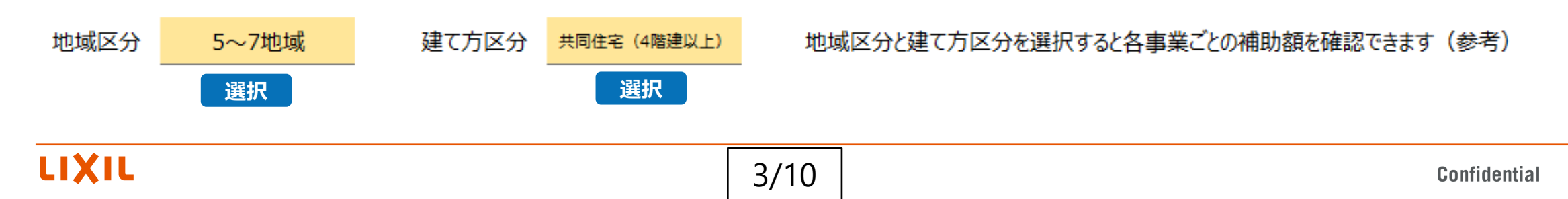

3

#### 手順2. 製品情報 入力

1) 左から順に入力して下さい。また、1行1SET入力とし、窓数分の入力をお願いします。(4SET=4行分記載する。)

|               | <b>左かり順に選択また</b> | は入力      |                    |        |        |       | 日劉衣記        |    |  |
|---------------|------------------|----------|--------------------|--------|--------|-------|-------------|----|--|
| 性能区分 製品名 開閉形式 |                  | ガラス仕様・性能 | 製品サイズ              |        | 大きさの区分 | 製品型番  | 性能区分コード     |    |  |
|               |                  |          |                    | W [mm] | H [mm] |       |             |    |  |
| 選択            | 選択               | 選択       | 選択                 | 数值入力   | 数值入力   | 自動    | 自動          | 自動 |  |
| 断熱等           | PRESEA-H•RF      | 引違い (H)  | ガラス中央部熱貫流率Ug1.42以下 | 2000   | 1500   | 大 (L) | 003PHRHEBBL | В  |  |
| 断熱等+防犯        | PRESEA-H         | 引違い (H)  | ガラス中央部熱貫流率Ug1.1以下  | 2000   | 1500   | 大 (L) | 003PRNHXAAL | A  |  |
| 断熱等+防災        | PRO-SE 70        | FIX (F)  | ガラス中央部熱貫流率Ug2.2以下  | 700    | 1500   | 小 (S) | 対象の型番はありません | —  |  |

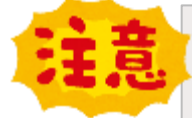

<u>従来の補助事業で、最も間違い</u> <u>が多いのが閉形形式です。</u> <u>"開閉形式記号"sheetでご確認</u> <u>下さい。</u>

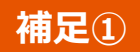

"開閉形式記号"sheet

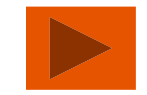

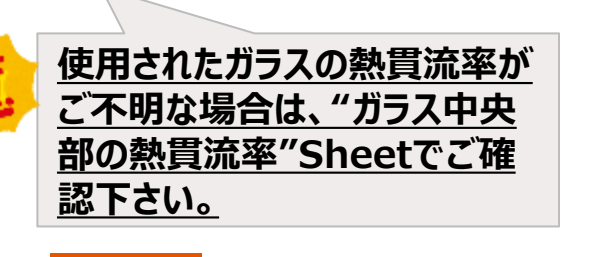

補足2

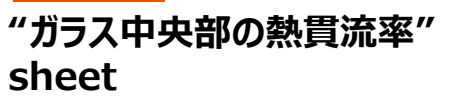

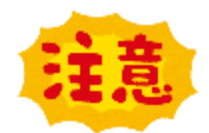

ー度「製品名」「開閉形式」 「ガラス仕様・性能」を選択した 後に変更すると「対象の型番は ありません」と表示されることが あります。もう一度、左の「製品 名」から順番に選択し直して 下さい。

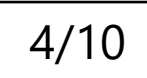

2) 備考欄を設けておりますので、連絡事項等ございましたら記入して下さい。(任意入力) また、LIXILの営業担当から具体的な記入依頼があった際は、ご協力お願いします。

| フリー記入欄(ご自由にお使いください) |      |      |  |  |  |
|---------------------|------|------|--|--|--|
| 備考1                 | 備考2  | 備考3  |  |  |  |
| 任意入力                | 任意入力 | 任意入力 |  |  |  |
|                     |      |      |  |  |  |
|                     |      |      |  |  |  |
|                     |      |      |  |  |  |

## 結果:補助金金額(参考)表示

| 生准的     | 容山へ声楽     | こどもエコすまい支援事業※ |           |        |           |  |  |
|---------|-----------|---------------|-----------|--------|-----------|--|--|
| 76,2293 | ありノハヂ未    | 断             | 熱改修       | 断熱改修以外 |           |  |  |
| グレード    | 1箇所あたり補助額 | グレード          | 1箇所あたり補助額 | 分類     | 1箇所あたり補助額 |  |  |
| 自動      | 自動        | 自動            | 自動        | 自動     | 自動        |  |  |
| В       | 89,000    | ZEHレベル        | 31,000    | —      | -         |  |  |
| A       | 123,000   | ZEHレベル        | 31,000    | 防犯     | 34,000    |  |  |
| 対象外     | _         | ZEHレベル        | 20,000    | 防災     | 15,000    |  |  |

「地域区分」と「建て方区分」を入力すると各々の補助金金額 (参考)が表示されます。

複数の金額が表示されている場合でも、いずれか一種類しか

申請できませんのでご注意下さい。

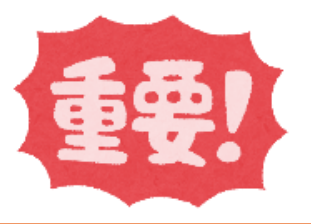

LIXIL

## 手順3. 入力チェック

1)入力された内容に誤りがないことをご確認の上、基本情報:「入力チェック」欄に、「製品仕様やガラス仕様の 入力内容に間違いがないことを確認しました」を選択して下さい。

基本情報

| 会社名   | ●●株式会社    | LIXIL得意先コード        | AAAAA                                  |
|-------|-----------|--------------------|----------------------------------------|
| 会社所在地 | 入力不要      | <u>LIXIL営業所コード</u> | BBBB                                   |
| 担当者様名 |           |                    | 制豆体接めガニス体接のしも中容に                       |
| 現場名   | ▲ ▲マンション  | 入力チェック             | 表面11体17Jス11体の入り19合に<br>問達いがないことを確認しました |
| 組立事業者 | 株式会社LIXIL |                    | 同庭いりないここで唯能しなりに                        |

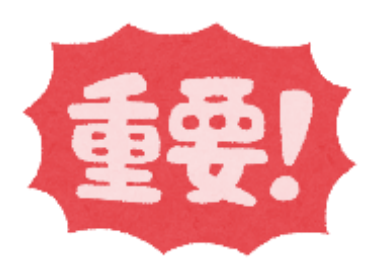

## 2)全ての情報を入力すると、メールを作成するが自動表示されます。

※入力内容に不備がありますとエラーメッセージが表示されますので、指示に沿って入力し直して下さい。

#### 発行依頼方法

性能証明書は先進的窓リノベ事業およびこどもエコすまい支援事業共通です。(製品型番によって申請できる事業が限られる場合があります) 本依頼書と証明書の発行を希望する製品の納品が確認できる書類(下記参照)を添付して弊社営業担当までメールで送付してください。 添付書類の例:LIXILが発行した出荷案内書もしくは納品書、ガラスメーカーが発行した納品書(いずれもコピー可)

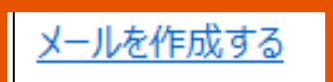

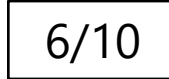

3)入力し終わった性能証明書発行依頼書は、一旦名前を付けて保存して下さい。

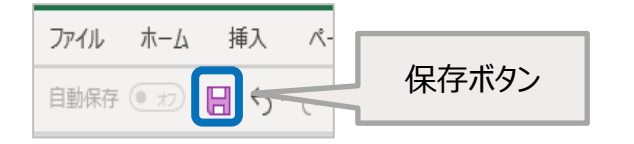

※保存場所:デスクトップなど ※ファイル名:「現場名」や「日付」等、依頼書内容が分かる名前を推奨

4)申請時に必要な添付書類を準備して下さい。

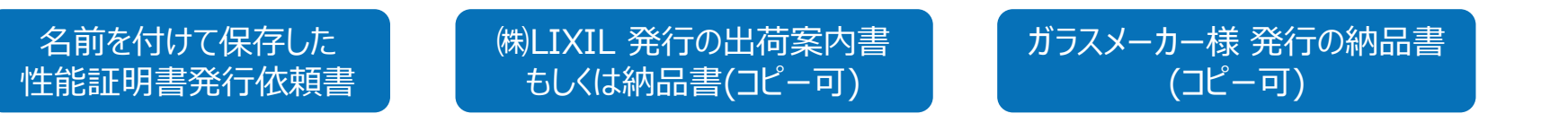

※ガラス組込み完成品は、ガラス納品書は不要です。

5) メールを作成するをクリックして下さい。メールが自動作成されます。

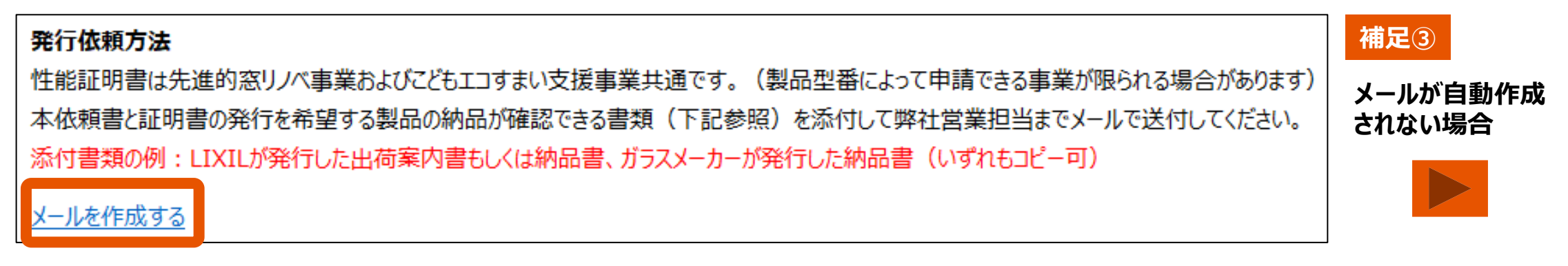

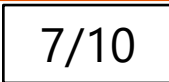

## > 性能証明書発行依頼書の送信

#### 6)必要書類「<u>性能証明書発行依頼書」、「LIXIL発行の出荷案内書もしくは納品書(コピー可)」、「ガラス</u> メーカー様発行の納品書(コピー可)」を添付して、LIXILの営業担当に送信してください。

※ガラス組込み完成品は、ガラス納品書は不要です。

| 差出人樣                                                      |
|-----------------------------------------------------------|
| <sup>宛先</sup> LIXIL営業担当                                   |
| СС                                                        |
| BBBB_窓リノベ・こどもエコ性能証明書発行依頼                                  |
| 以下の必要書類を添付の上、                                             |
| 本メールを弊社窓口まで达信してくたさい。<br>■添付書類                             |
| ■ がり音短<br>・性能証明書発行依頼書<br>(物)                              |
| ・(柄LIAILか発行した出何条内書もしくは納品書(」ヒーリ)<br>・ガラスメーカーが発行した納品書(コピー可) |

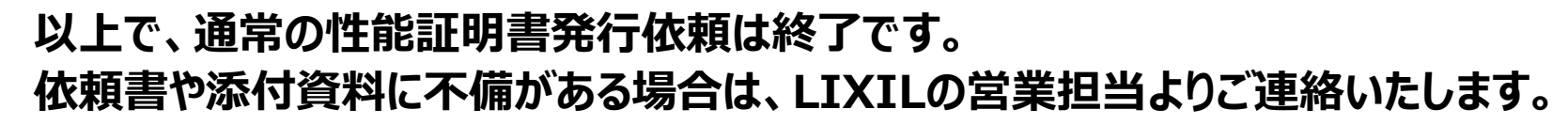

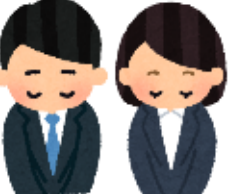

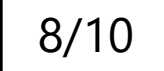

> インプラス(ガラス入り完成品)の性能証明書同梱開始以前の発行依頼

#### 2023年4月3日生産品より、インプラス(ガラス入り完成品)は性能証明書を製品に同梱しますが、 それ以前の製品については専用の依頼書で申請して下さい。

※ノックダウン品は、生産時期に関わらず通常の発行依頼をお願いします。

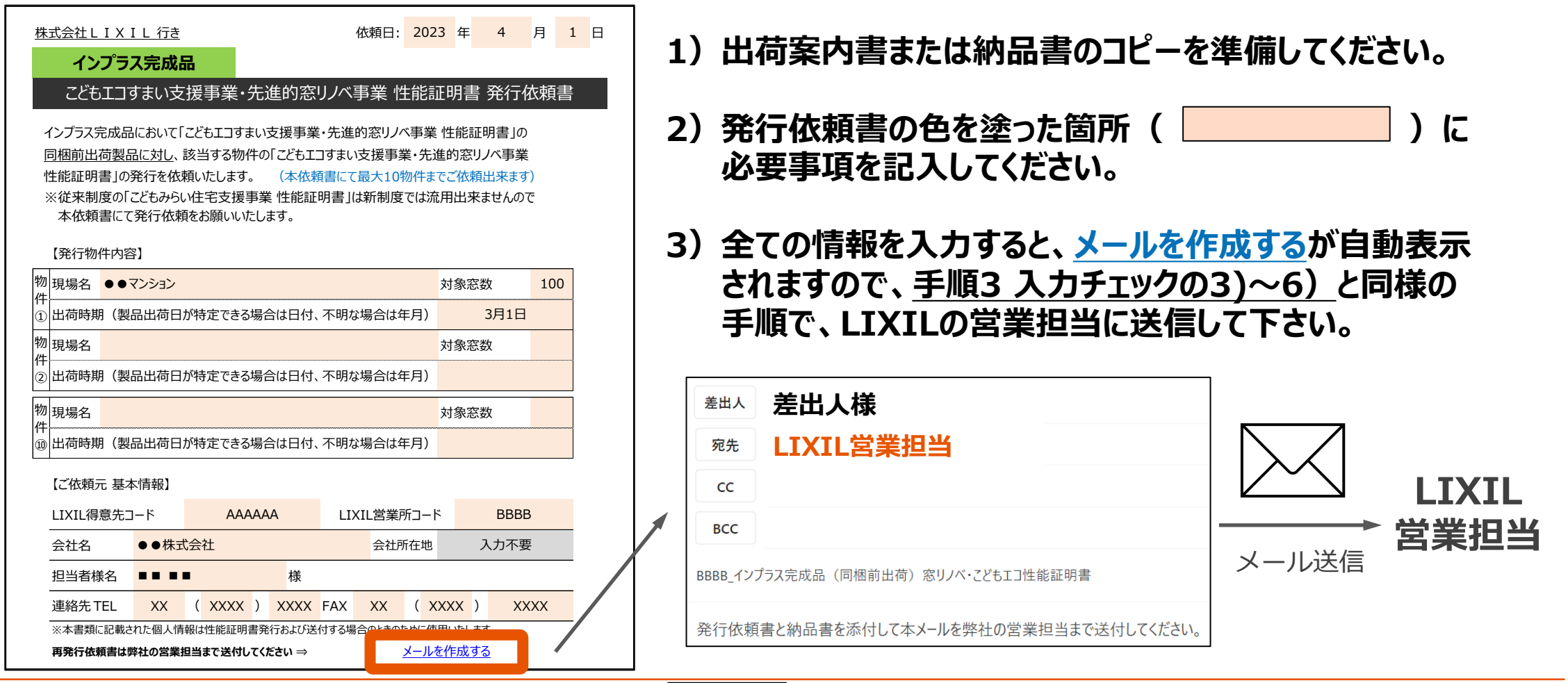

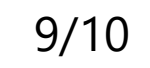

▶ インプラス(ガラス入り完成品)に同梱した性能証明書紛失・廃棄時の再発行依頼

#### 2023年4月3日生産品より、インプラス(ガラス入り完成品)は性能証明書を製品に同梱しますが、 それを紛失・廃棄された場合は、専用の再発行依頼書で申請して下さい。

| 抵式会社 L I X L L 任 括<br>化 加 の の の の の か の の か の の か の の か の か の の か の か の か の か の か の か の か の か か か か か か か か か か か か か か か か か か か か                                                                                                    | <ol> <li>1) 再発行依頼書の色を塗った箇所( )<br/>に必要事項を記入してください。</li> <li>2) 全ての情報を入力すると、<u>メールを作成する</u>が自動表示<br/>されますので、<u>手順3 入力チェックの3)~6)</u>と同様の<br/>手順で、LIXILの営業担当に送信して下さい。</li> </ol> |
|----------------------------------------------------------------------------------------------------|----------------------------------------------------------------------------------------------------|
| LIXIL得意先コード       AAAAAA       LIXIL営業所コード       BBBB         納入時期(納入日が特定できる場合は日付、不明な場合は年月)       4月7日         【再発行依頼者】       全社名       ●●株式会社       会社所在地       入力不要         担当者様名       ●●       様              指当者様名       ●●       ●●       様               法名       ●●       ●       様 | 差出人様         宛先       LIXIL営業担当         cc         BCC         BBBB_●● マンション_再発行依頼_窓リノベ・こどもエコ性能証明書         再発行依頼書を添付して本メールを弊社の営業担当まで送付してください。                                |
| LIXIL                                                                                                    | 10/10 Confidential 10                                                                                                    |

10/10

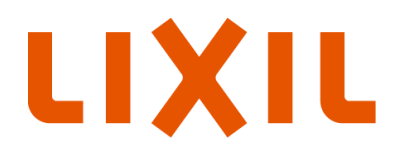

MAKE BETTER HOMES A REALITY FOR EVERYONE, EVERYWHERE 世界中の誰もが願う、豊かで快適な住まいの実現

#### いつもを、幸せに。

# LIXIL

少し背伸びをする贅沢は楽しい。

でもそんな特別な一日ではなく、 何気なく過ごす毎日をかけがえのないものにしたい。

好きな人といつもの食卓を囲む。 窓から入る優しい光で本を読む。 温かいお風呂で鼻歌を歌う。 家族の寝顔を見てから眠りにつく。

楽しいことも、悲しいことも、いろいろなコトが起こるけれど、 幸せは、ありふれた日常にある。

100年以上も前から、水まわりや窓辺をはじめとして、 革新的な製品や空間づくりで人々の暮らしを豊かにしてきたLIXII 今では世界中、10億人もの暮らしの中にある 幸せないつも、を支えています。 これまでも、これからも。

いつもを、幸せに。 LIXIL

## > 補足①開閉形式記号

#### 外窓·内窓

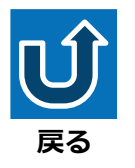

| 開閉形式   | 開閉形式記号 | 対象商品例                        |
|--------|--------|------------------------------|
| 己浩小    | LI     | 引違い窓(2・3・4枚建)、片引き窓、引分け窓      |
| うぼい    | п      | ※シリンダー付きは引戸(E)になります。         |
|        |        | 開き窓、縦すべり出し窓、                 |
| 開き     | Т      | テラスドア・勝手ロドア・採風勝手ロドア(シリンダー無し) |
|        |        | ※シリンダー付きはドア(D)になります。         |
| FIX    | F      | FIX窓                         |
| 上げ下げ   | U      | 上げ下げ窓                        |
| プロジェクト | Р      | 横すべり出し窓、突き出し窓、外倒し窓、内倒し窓      |
| ルーバー   | R      | オーニング窓                       |
| 多機能    | S      | 開閉方式が複合(ドレーキップ等)             |
| 折り     | W      | 折りたたみ戸                       |
| 回転     | Κ      | 横軸回転窓、縦軸回転窓                  |
| その他    | X      | 出窓、天窓 等                      |

#### ドア・引戸

| 20000000000000000000000000000000000000                                                                                                    | 開閉形式   | 開閉形式記号 | 対象商品例                                          |
|----------------------------------------------------------------------------------------------------|--------|--------|------------------------------------------------|
| (management of the second of the second of t | ドア・開き戸 | D      | シリンダー付きのドア・開き戸<br>※ <b>シリンダー無しは開き(T)になります。</b> |
| (annonan annon annon annon annon annon annon annon annon annon annon annon annon annon annon annon anno anno an                                                                                                    | 引戸     | Е      | シリンダー付きの引戸<br>※ <b>シリンダー無しは引違い(H)になります。</b>    |

#### ポイント

 ①テラス・勝手ロドアは、シリンダー (外鍵)付きの場合はドア(D)、
 シリンダー(外鍵)無しの場合は、
 外窓の開き(T)となります。

②現地で窓を連窓や段窓されている 場合は、それぞれの窓で性能証明書 の発行依頼をお願いします。

連窓や段窓ユニットとして設定されて

いる製品の場合は、一つの窓 として発行依頼をお願いします。 開閉形式記号は、FIX窓では ない方の窓としてください。 ※右の例の場合は開き(T) となります。

たてすべり出し窓/

FIX窓(内押縁)

> 補足②ガラス中央部の熱貫流率

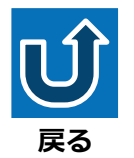

#### ガラスメーカー様のガラス中央部熱貫流率が検索できるサイトです。 掲載:AGC㈱様、日本板硝子㈱様、セントラル硝子㈱様

#### LIXIL製ガラスにおけるガラス中央部の 熱貫流率を調べる

<u>窓ガラスの光熱性能計算ツール「TOP-G」(</u>1・・・他社製ガラスの中央部熱貫流率を調べる場合はこちら

LIXIL製複層ガラスシリーズカタログ

| ガラス区分 | Low-E色 | ガラス種類 | 室外ガラス    | 中空層1 | 中間ガラス | 中空層2     | 室内ガラス       | ガス   | 日射熱取得率 η | ガラス中央部熱貫流率<br>W/(㎡・K) |
|-------|--------|-------|----------|------|-------|----------|-------------|------|----------|-----------------------|
| 7     | •      | -     | <b>~</b> | -    | ~     | <b>•</b> | <b>~</b>    | -    |          | -                     |
| 複層ガラス | グリーン   | 透明    | 透明3      | 16   |       |          | LowE3(グリーン) | アルゴン | 0.4      | 1.1                   |
| 複層ガラス | グリーン   | 透明    | 透明4      | 16   |       |          | LowE3(グリーン) | アルゴン | 0.4      | 1.1                   |
| 複層ガラス | グリーン   | 透明    | 透明4      | 16   |       |          | LowE4(グリーン) | アルゴン | 0.4      | 1.1                   |
| 複層ガラス | グリーン   | 透明    | 透明5      | 16   |       |          | LowE4(グリーン) | アルゴン | 0.4      | 1.1                   |
| 複層ガラス | グリーン   | 透明    | 透明5      | 16   |       |          | LowE5(グリーン) | アルゴン | 0.4      | 1.1                   |
| 複層ガラス | グリーン   | 透明    | 透明6      | 16   |       |          | LowE5(グリーン) | アルゴン | 0.4      | 1.1                   |
| 複層ガラス | グリーン   | 透明    | 透明6      | 15   |       |          | LowE6(グリーン) | アルゴン | 0.4      | 1.1                   |

トリプルガラスの場合使用します。

LIXIL製ガラスのガラス中央部熱貫流率です。

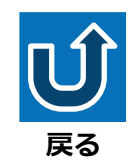

#### お使いのパソコンによってはメールが自動作成されない場合がございます。 必要書類を添付の上、以下同様のメールをLIXIL営業担当まで送信してください。

|             | 差出人                             | 差出人様                                                          |
|-------------|---------------------------------|---------------------------------------------------------------|
|             | 宛先                              | LIXIL営業担当                                                     |
|             | сс                              |                                                               |
|             | BBBB_窓り                         | ノベ・こどもエコ性能証明書発行依頼                                             |
| 営業所コード (4桁) | 以下の必<br>本メールを                   | 要書類を添付の上、<br>整社窓口まで送信してください。                                  |
|             | ■添付書<br>・性能証<br>・株L I<br>・ガラスメー | 明書発行依頼書<br>X Ⅰ L が発行した出荷案内書もしくは納品書(コピー可)<br>-カーが発行した納品書(コピー可) |